# ZOOMミーティングを主催する 【PC版】

・ミーティングルームを作る

- ・参加者を招待する
- ・ミーティング参加の許可の有無

#### ミーティングを始めるには 今すぐ始める ①新規ミーティング と 日時を決める ②スケジュール があります

2つのパターンで (1)ミーティングルームを作る (2)参加者を招待する (3)ミーティング参加の許可の有無 をご紹介します

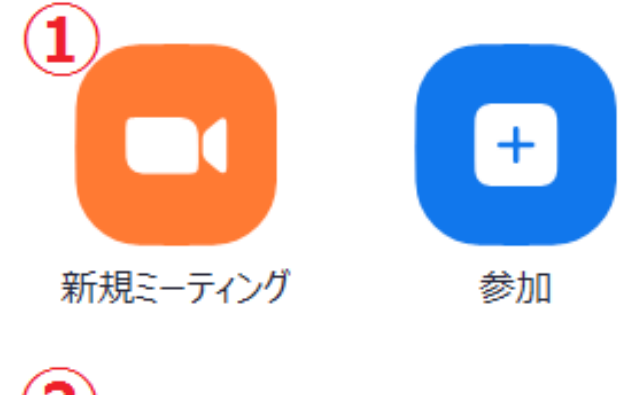

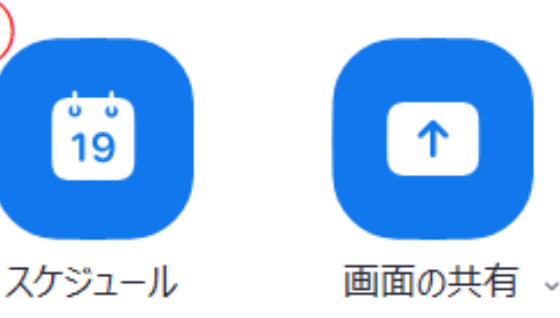

新規ミーティング (1) ミーティングルームを作る  $\cdots$ PO4 $\sim$  $\cdots$ PO6 $\sim$ (2)参加者を招待する (3) ミーティング参加の許可の有無  $\cdots$ P11 $\sim$ スケジュール (1) ミーティングルームを作る  $\cdots$ P16 $\sim$ 

(2)参加者を招待する …P19~

(3) ミーティング参加の許可の有無 …P21~

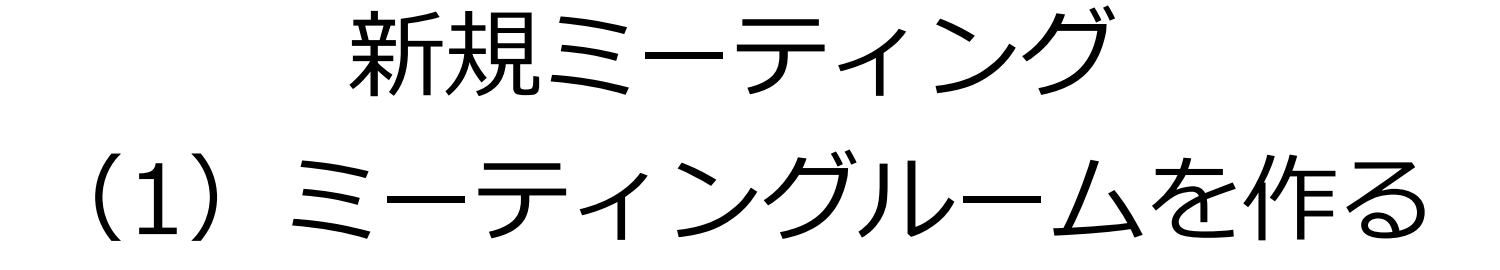

Zoomメニューから「新規ミーティング」をク リックするとWeb会議の画面が立ち上がります ので「コンピューターでオーディオに参加」 をクリックします

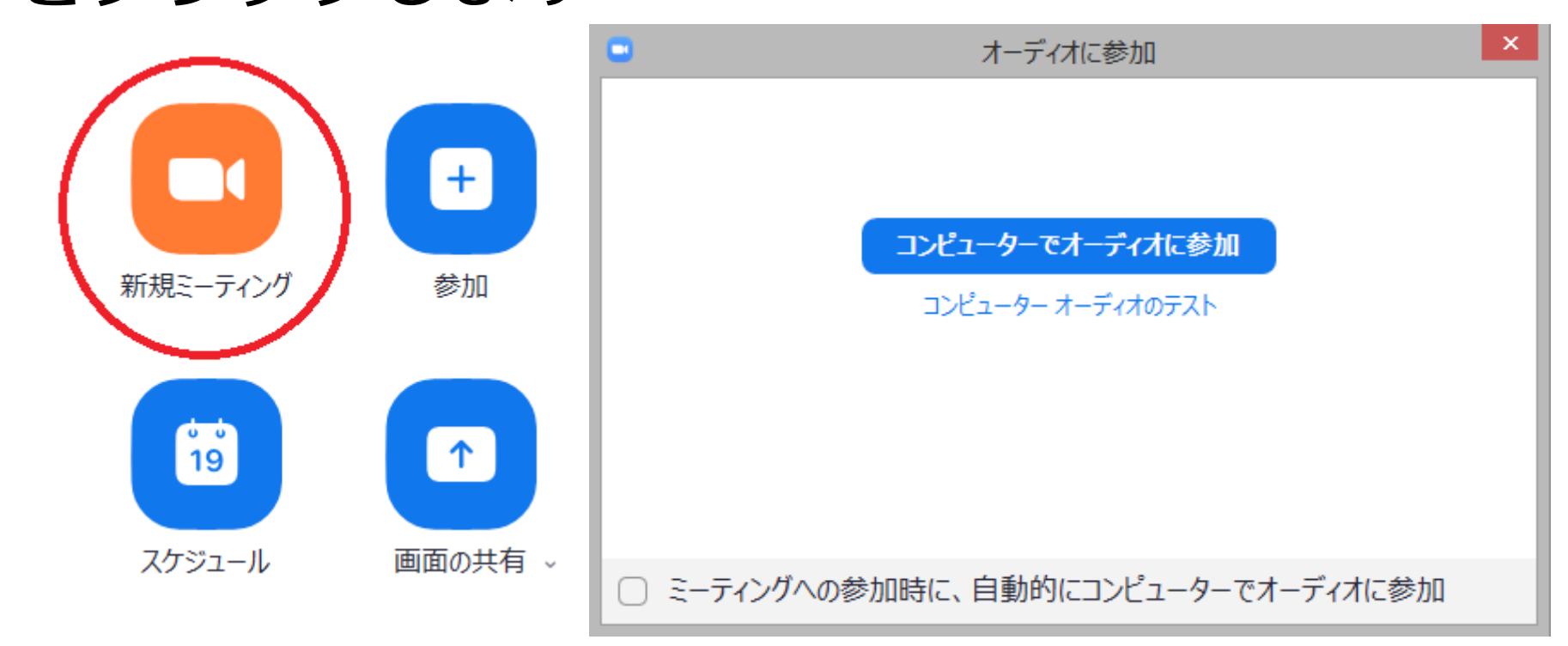

## 新規ミーティング (2)参加者を招待する

#### 画面下方にある「参加者の管理」をクリックす ると「招待」が出ますのでクリックしてミー ティング相手を招待しましょう

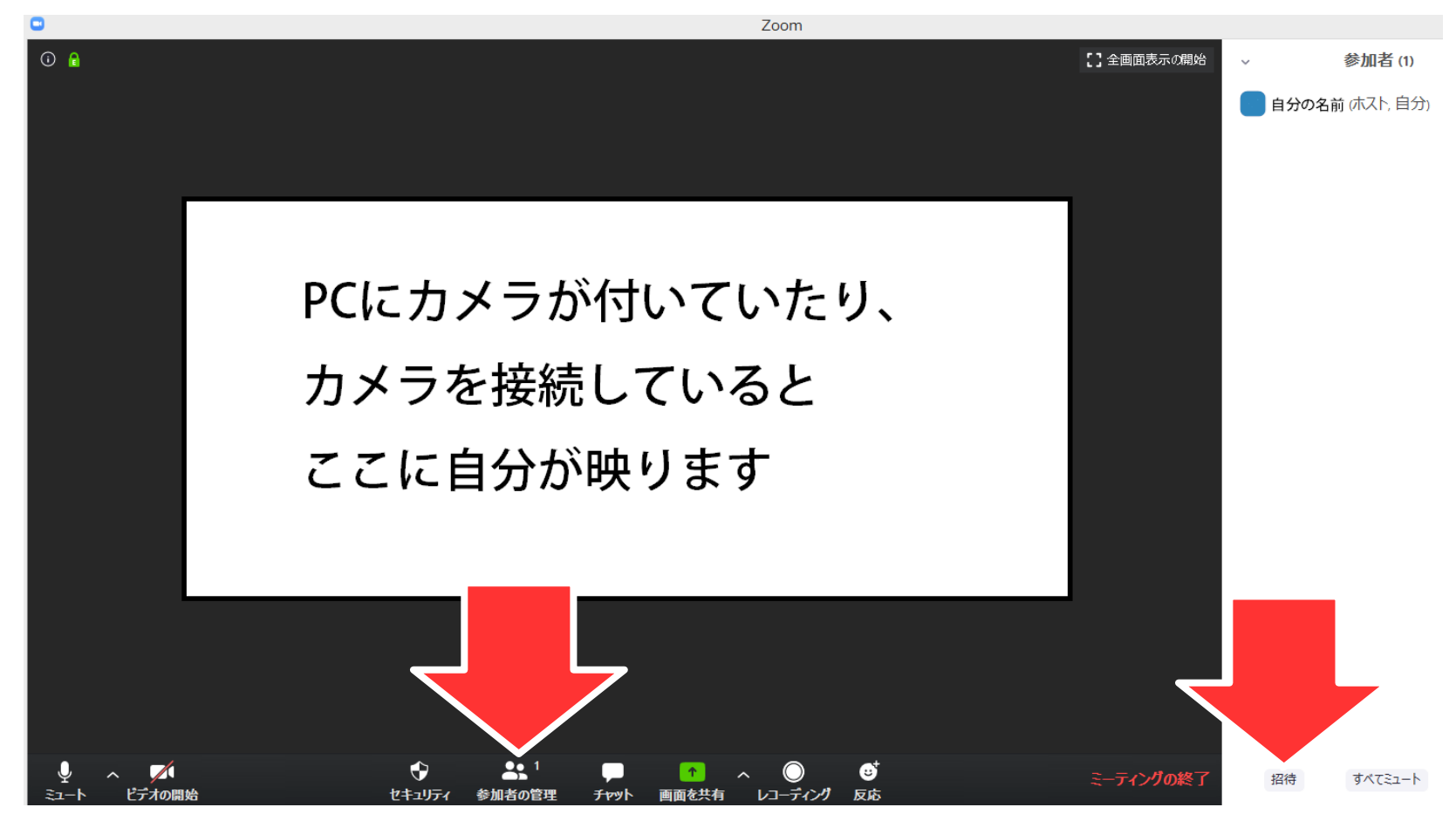

上部にある「メール」を選択すると下記のよう に様々なメールで招待を送ることができます。 クリックするだけでミーティング参加に必要な 情報が本文に書かれた状態でメールが立ち上が

りますので、招 待したい方に送 信してください。

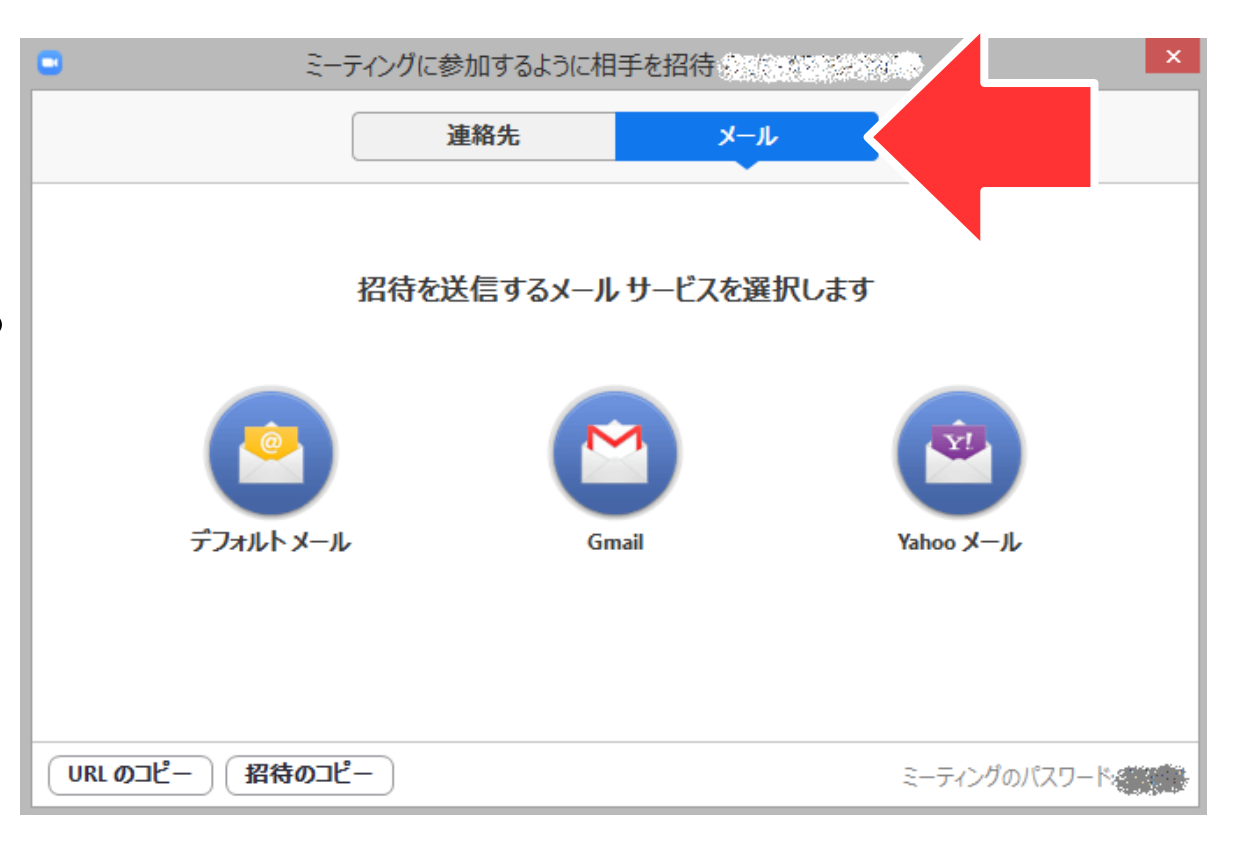

もしくは上部の数字が会議室の番号、右下の文字 がパスワードとなっていますので、こちらを相手 に伝え、入力してもらっても参加が可能です。 ※こちらは開く会議ごとに違いますので、使いま わしはできません。

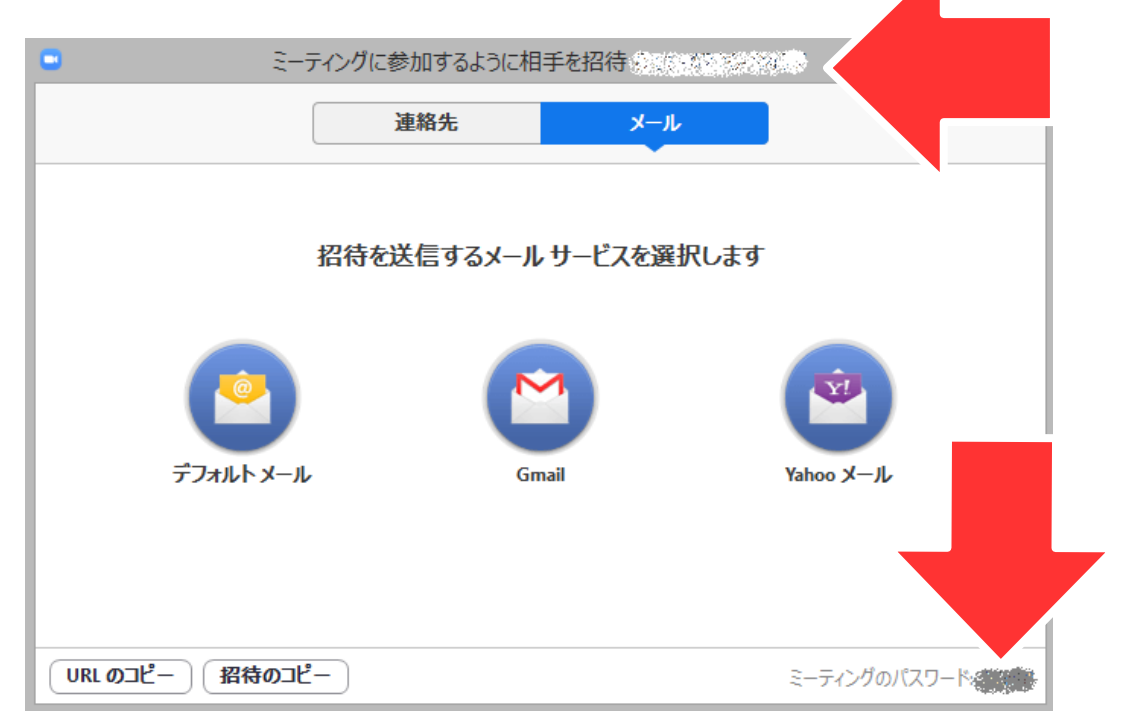

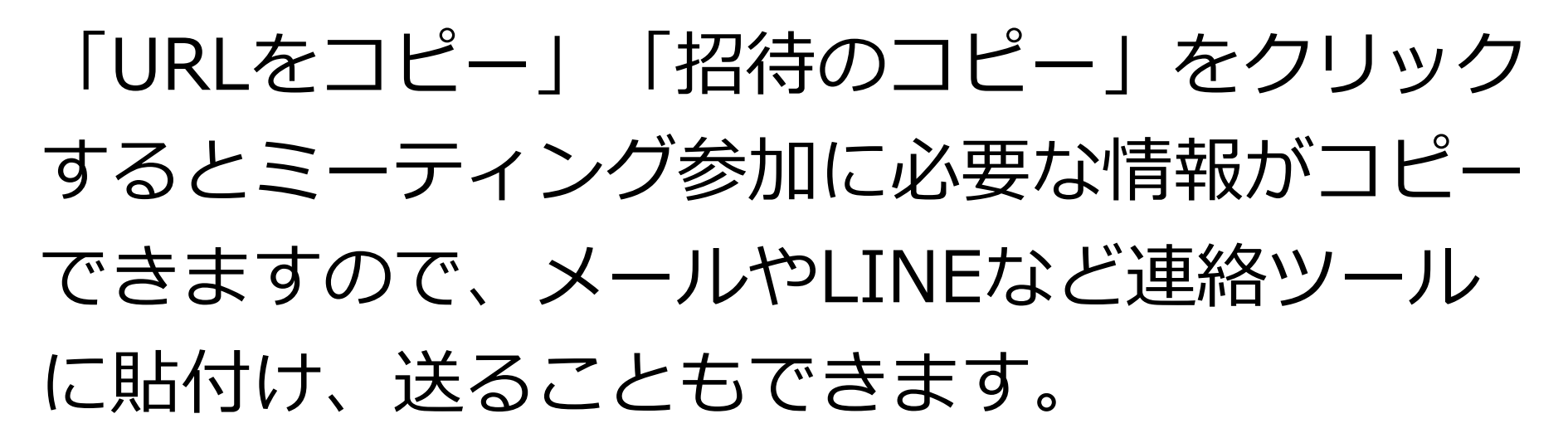

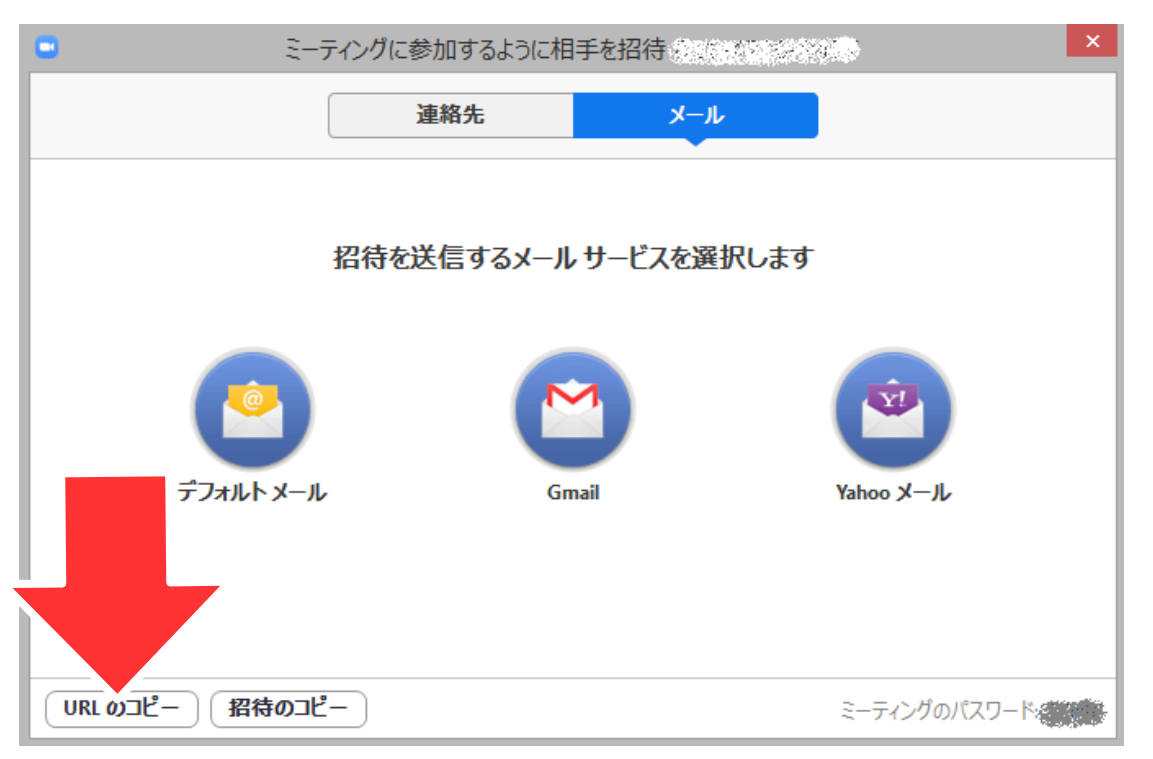

新規ミーティング (3) ミーティング参加の許可の有無

許可有りで始める場合は初期設定で待機室がオ ンになっていますので、基本的に何もしないで 初めて大丈夫です。招待された方がミーティン グに参加しようとすると画面右側に待機中と出 ますので「許可」をすると参加者がミーティン グに参加出来ます

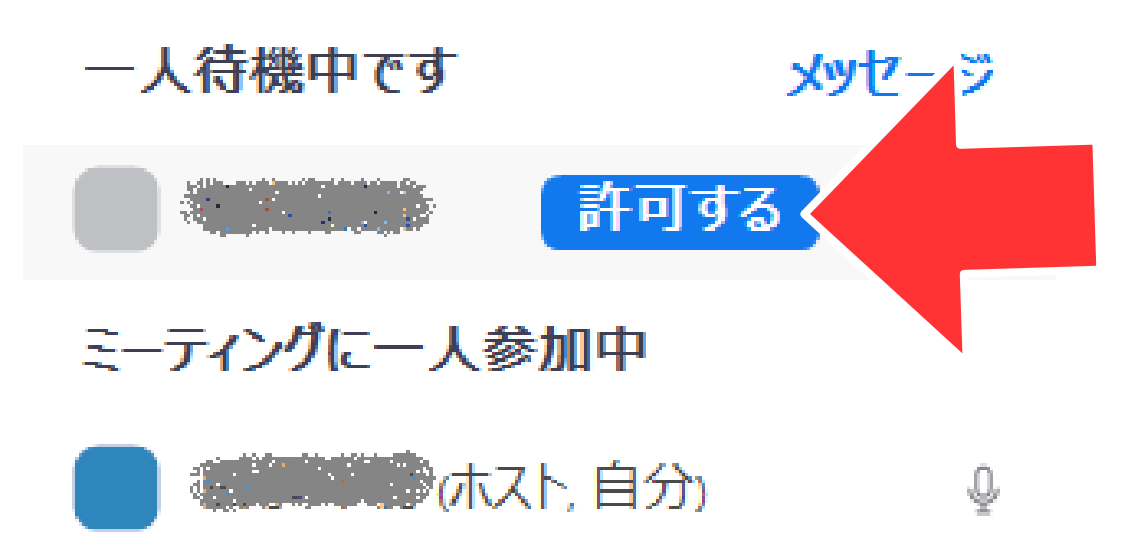

許可なしで始める場合は始める前に「新規ミー ティング」の横にある三角を押して「PMI設定」 を開くと「個人ミーティングID設定」を開くこと ができます。

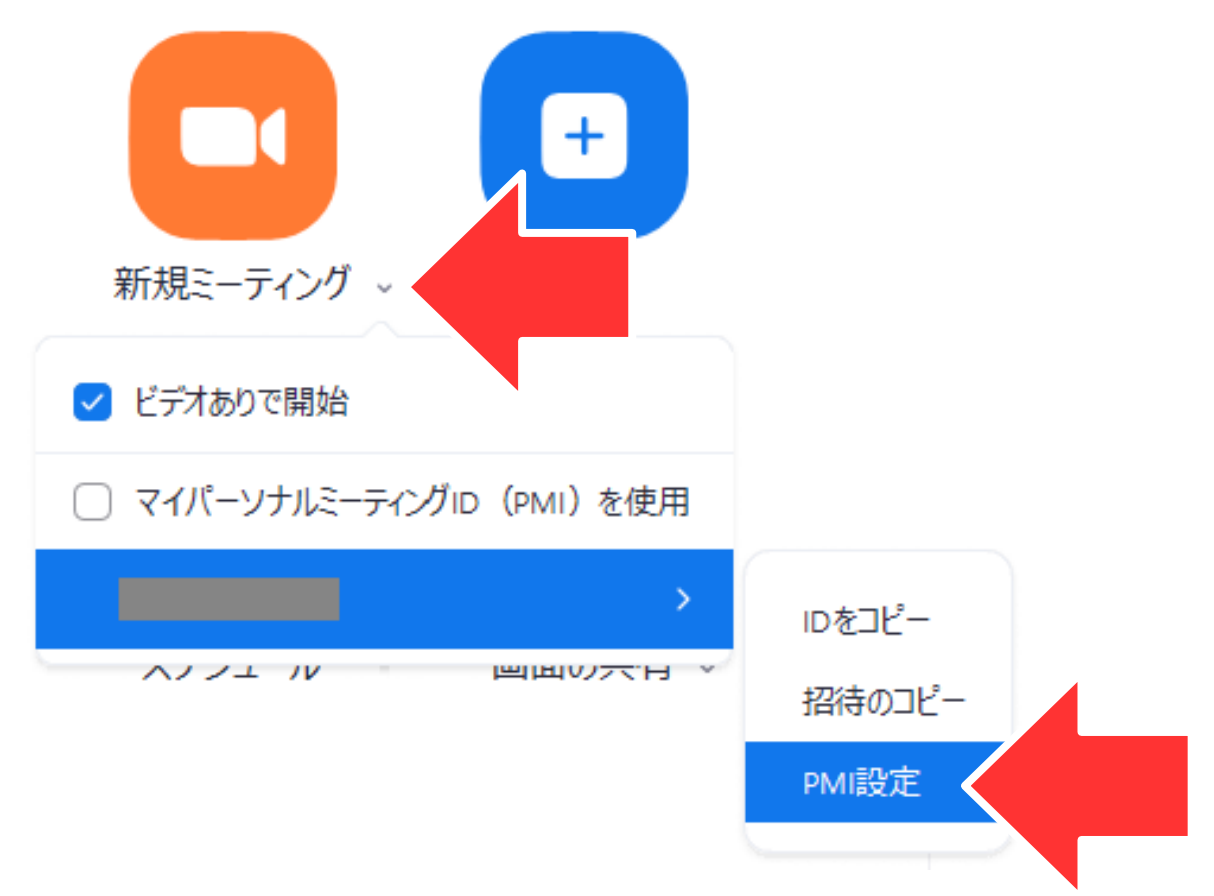

#### こちらの詳細オプションにある「待機室を有効 化」のチェックを外すとホストの許可がなくても 参加者がミーティングルームに入ることができま

| Zoom - 個人ミーティング ID ×                                       |  |  |  |
|------------------------------------------------------------|--|--|--|
| 個人ミーティングID設定                                               |  |  |  |
| 個人ミーティングID Proにアップグレードして、変更                                |  |  |  |
| パスワード                                                      |  |  |  |
| ✓ ミーティング バスワード必須 (■■■■■」) ⑦ ビデオ                            |  |  |  |
| ホスト: ○ オン ○ オフ 参加者: ○ オン ○ オフ                              |  |  |  |
| 詳細オプション ∧ ○ 待機室を有効化                                        |  |  |  |
| <ul> <li>ホストより前の参加を有効、</li> <li>エントリー時に参加者をミュート</li> </ul> |  |  |  |
| ○ ミーティングをローカルコンピューターに自動的にレコーディングする                         |  |  |  |
| 保存                                                         |  |  |  |

す

先ほどと同じ「個人ミーティングID設定」にある 「ホストより前の参加を有効にする」をチェックしてお くと、ホストが参加していなくても参加者が複数いる場 合は先にミーティングルームに入って会話やチャットが できるようになります。

また、「エントリー時に参加 者をミュート」にチェックを しておくと参加者が自動的に ミュートになるので、ホスト が話し、参加者が聴くウェビ ナーのようなときには便利で す。

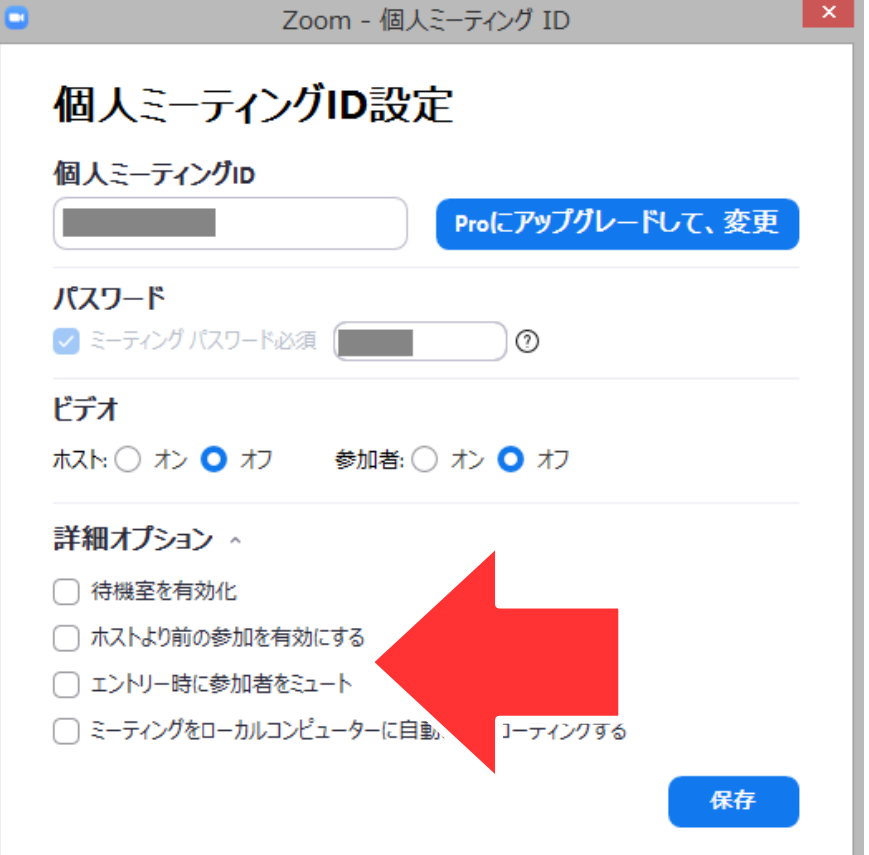

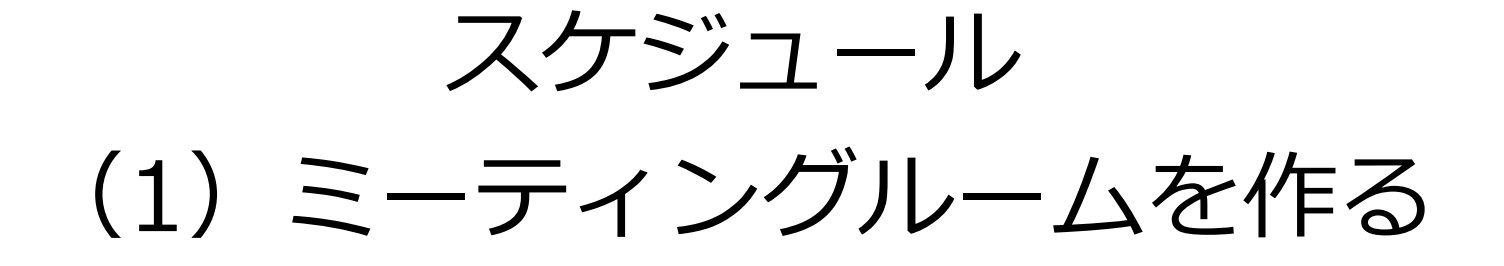

#### Zoomメニューから「スケジュール」 をクリックします

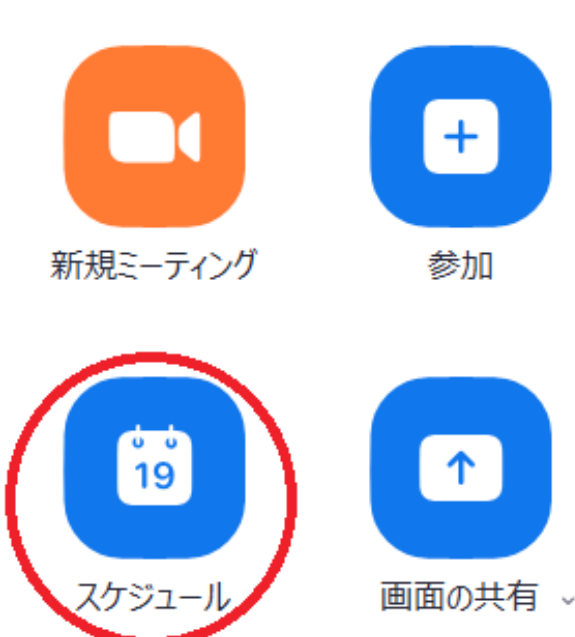

#### ミーティングの

- ・開始日時
- ・時間
- ・ミーティングID
- ・パスワード
- ・ビデオの有り無し

などを設定して

「スケジュール」を押

すとミーティングルー

ムを作成できます。

ミーティングをスケジューリング

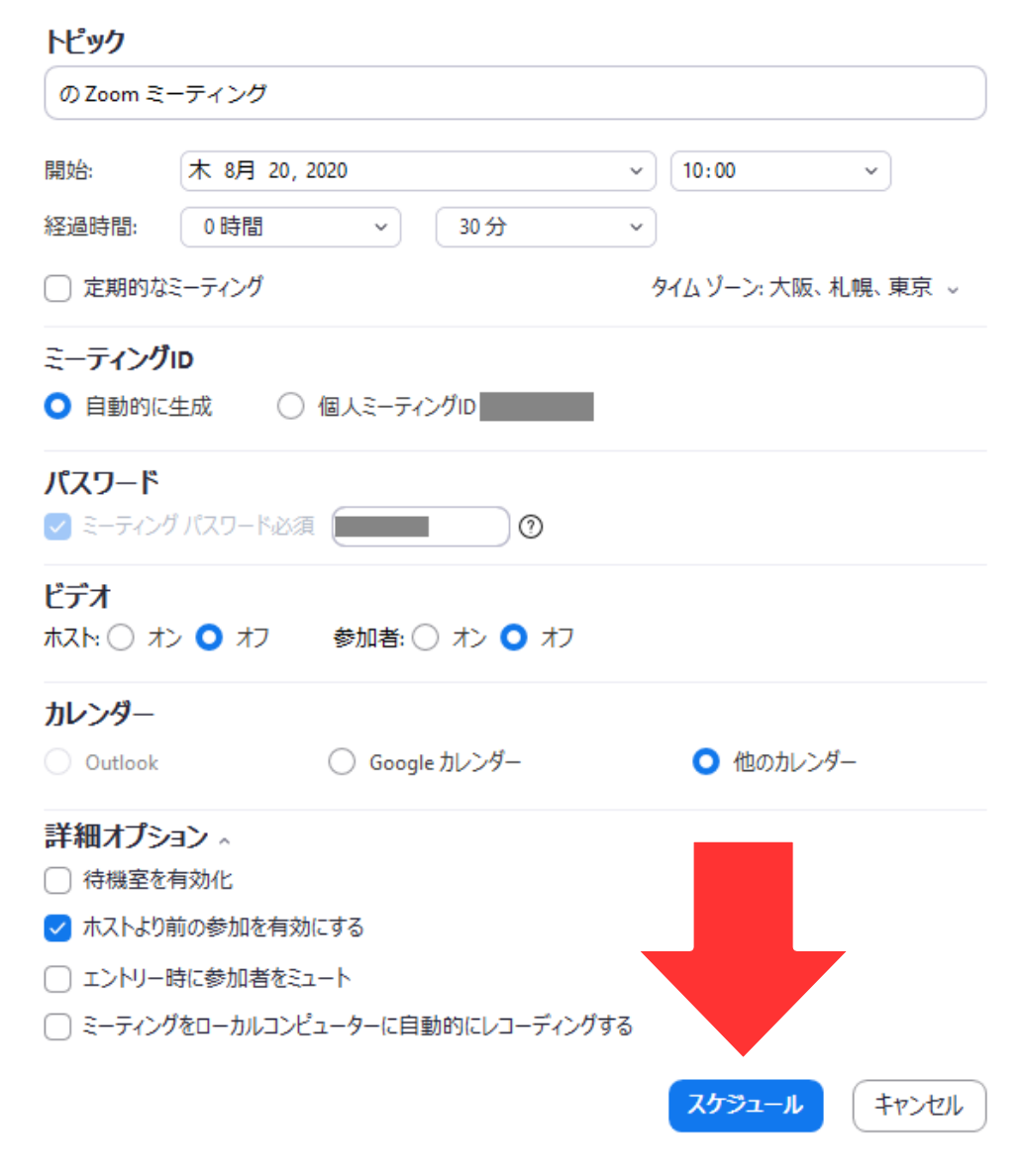

## 新規ミーティング (2)参加者を招待する

#### 先ほど最後に押した「スケジュール」を完了する と下のような画面が出てきますので「クリップ ボードにコピートを押すとミーティング参加に必 要なものがコピーされ Zoom - ミーティングをスケジューリング ミーティングがスケジューリングされました。 ます。こちらをメール 招待をクリップポードにコピーするには、下のポタンをクリックしてください。 さんがあなたを予約されたZoomミーティングに招待しています。 などに貼付けをして送 トピック: の Zoom ミーティング 時間: 2020年8月20日 10:00 AM 大阪、札幌、東京 ることができます。 Zoomミーティングに参加する https://us02web.zoom.us/j/ pwd=WHViYXdUYWR4NDV2Y0v ミーティングID: パスコード: |

デフォルトカレンダー(.ics)で開く

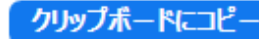

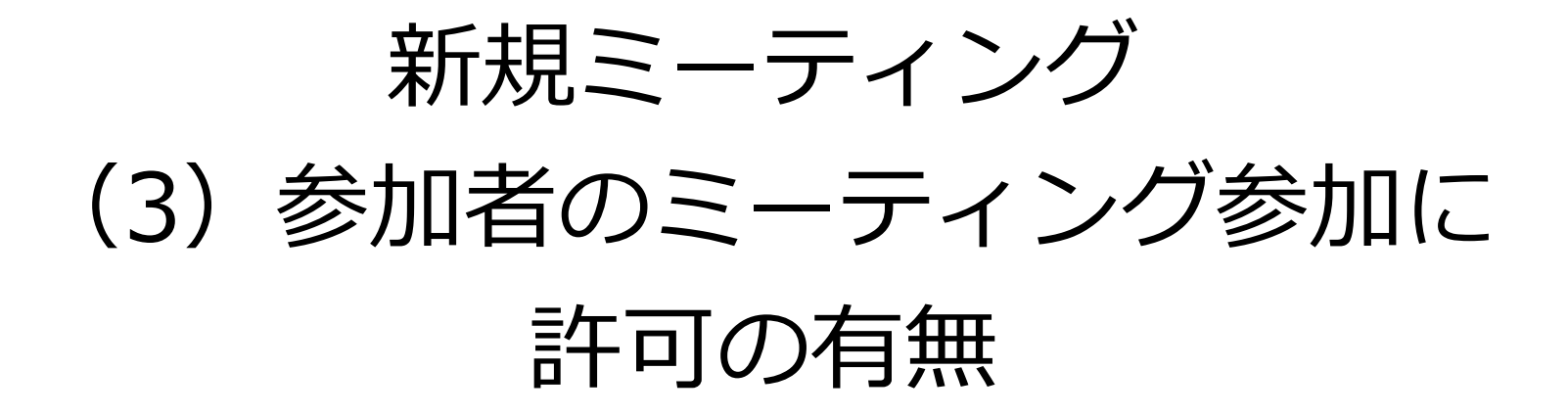

許可有りで始める場合は初期設定で待機室がオンになっていますので、基本的に何もしないで始めて大丈夫です。招待された方がミーティングに参加しようとすると画面右側に待機中と出ますので「許可」をすると参加者がミーティングに参加出来ます。

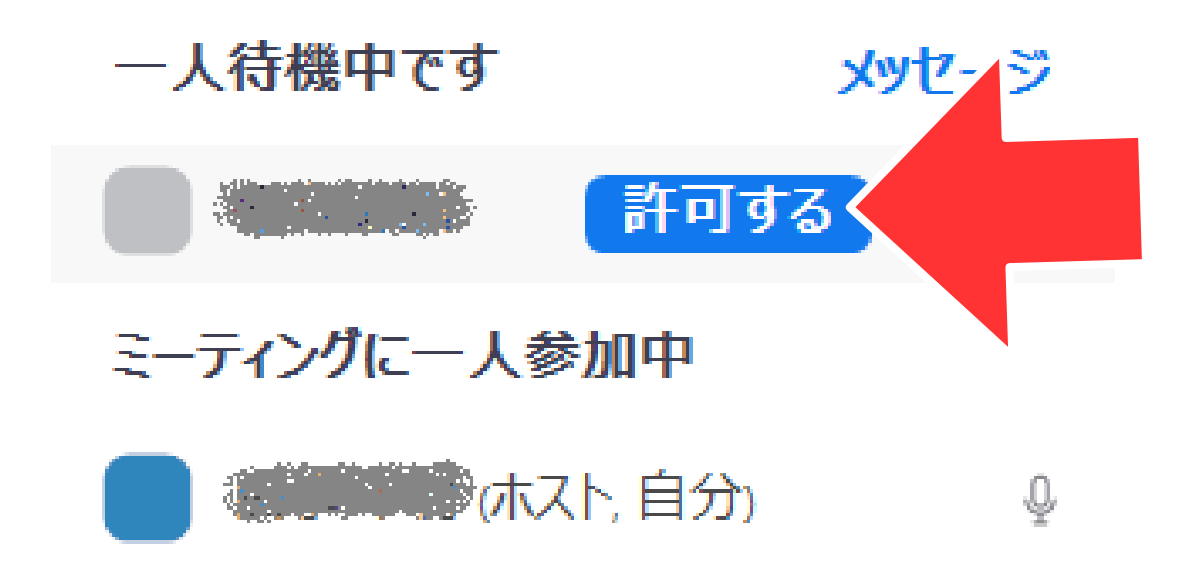

許可なしで始める場合 はスケジューリングの 際、詳細オプションに ある「待機室を有効 化しのチェックを外し てからスケジュールを 組むと許可なしで始め ることができます。

| トピック                                                                                                   |                                     |             |  |
|----------------------------------------------------------------------------------------------------|-------------------------------------|-------------|--|
| のZoom ≋−ラ                                                                                              | ティング                                |             |  |
| 開始: 2<br>経過時間: ()                                                                                      | 木 8月 20, 2020<br>0時間 → 30分<br>= ○ ガ |             |  |
| <ul> <li>○ たみがりなミーディング タイム ソーン: 入阪、礼幌、東京 ◇</li> <li>ミーティングID</li> <li>● 自動的に生成 ○ 個人ミーティングID</li> </ul> |                                     |             |  |
| <b>パスワード</b>                                                                                           | 127-ド必須                             | ) 💿         |  |
| ビデオ<br>ホスト: ○ オン ○ オフ 参加者: ○ オン ○ オフ                                                                   |                                     |             |  |
| カレンダー                                                                                                  |                                     |             |  |
| Outlook                                                                                                | C Google カレンダ                       | - ● 他のカレンダー |  |
| 詳細オプション<br>○ 待機室を有刻<br>✓ ホストより前の<br>○ エントリー時に                                                          | 2 へ<br>効化<br>D参加を有,<br>工参加者をミュー」    |             |  |
| 🗌 ミーティングを                                                                                              | ローカルコンピューターに自動的にレコ                  | コーディングする    |  |

ミーティングをスケジューリング

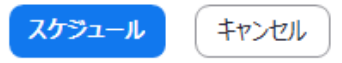